## CREARSE UNA CUENTA DE USUSARIO COMO FAMILIA EN EL PORTAL DE EDUCACIÓN

## 1. Entrar en el portal de educación de la Junta de Castilla y León (educa.jcyl.es)

2. Pinchar en "Acceso privado"

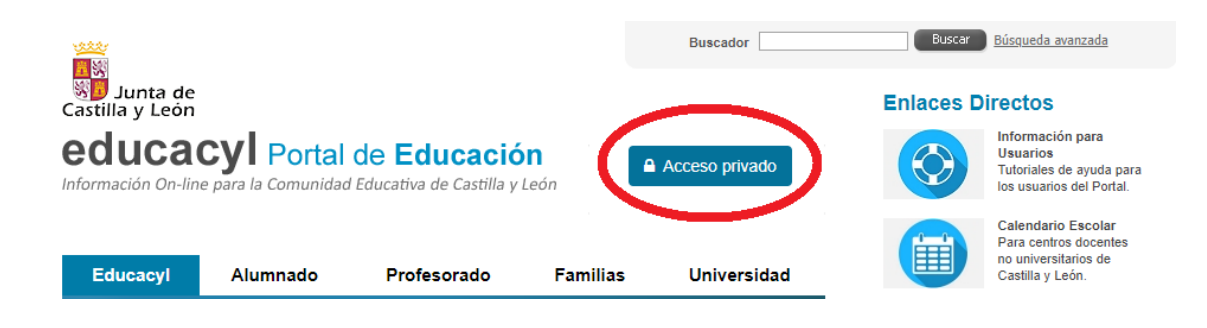

3. Escoger "Darse de alta"

| Nombre de Usuario y Contraseña.                                                 |
|---------------------------------------------------------------------------------|
| alguien@example.com                                                             |
| Contraseña                                                                      |
|                                                                                 |
| Iniciar sesión                                                                  |
| <ul> <li>No recuerdo mis datos de acceso.</li> </ul>                            |
| <ul> <li>No tengo cuenta en el Portal:</li> <li>Puedo darme de alta?</li> </ul> |
| Darse de alta                                                                   |
|                                                                                 |

**4. Marcar la opción "**Soy madre, padre o tutor legal de un alumno matriculado en un centro público. Necesito disponer de usuario para acceder a servicios o aplicaciones." e ir siguiendo los pasos para la creación de la cuenta.

| Re                        | gistro en <b>educacyl</b>                                                                                                    |
|---------------------------|----------------------------------------------------------------------------------------------------|
| ld                        | entificación                                                                                                    |
| Por i<br>mue              | favor, seleccione uno de los colectivos que se<br>estran.                                                                                                    |
| )<br>(                    | Soy el representante de una Empresa o Entidad Promotora que<br>colabora <u>con la formación profesional DUAL</u>                                                       |
|                           | soy madre, padre o tutor legal de un alumno matriculado en un<br>centro público. Necesito disponer de usuario para acceder a<br>servicios o aplicaciones.              |
| NOTA<br>servici<br>telemá | : El registro en educacyl no es público. Está restringido a quienes usan<br>ios en Internet de la Consejería de Educación o deben relacionarse<br>áticamente con ella. |
| 0                         | CANCELAR SIGUIENTE                                                                                                    |

5. Una vez creada la cuenta de usuario, podrán acceder al portal de educación (<u>educa.jcyl.es</u>) y, a través del "Acceso privado", iniciar su sesión usando su usuario y contraseña.

Abierta su sesión, pinche en "Acceso a mi zona privada" para acceder a las aplicaciones a través de las cuales consultar información (faltas de asistencia, incidencias, calificaciones...)

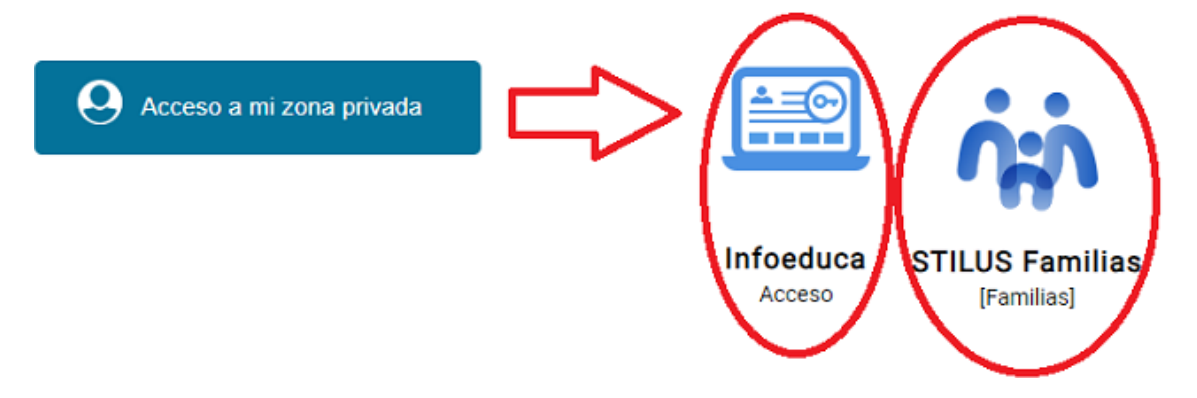